## Como habilitar / desabilitar a cerca eletrônica no maxPromotor?

## Produto: maxPromotor

|                                                                                                   |                                                                   |                                                          | Artigos Relacionados                                                                                                    |
|---------------------------------------------------------------------------------------------------|-------------------------------------------------------------------|----------------------------------------------------------|----------------------------------------------------------------------------------------------------|
| 1.0 Ao acessar a área<br>opção Configuraçõe<br>tela também em Con                                 | a administrativa do n<br>es >> Configuraçõe<br>figurações do Usuá | naxPromotor expanda o<br>s do Usuário, ou atrav<br>irio. | <ul> <li>Iateral esquerdo , clique na</li> <li>MaxPromotor</li> <li>Como habilitar / desabilitar a cerca eletrônica no maxPromotor?</li> <li>Como trabalhar com Cerca Eletrônica no maxPedido</li> <li>Como trabalhar com cerca Eletrônica</li> </ul> |
| Charles 1 - Malera Dolman<br>Charles 1 - Malera Dolman<br>Charles Machanology (Involut 222.05.000 |                                                                   | Pesquisar kuncionalidade 🖉 🕼 🖷 🙂                         | Cerca Eletrônica                                                                                                    |
| Cashboard<br>Agdes e Acompanhamentos                                                              |                                                                   | di Configurações do Sistema                              |                                                                                                    |
| Codestroe                                                                                         | n * Bressed                                                       | & Associar Usuário a Configuração                        |                                                                                                    |
| Galeria de Fotos 22/WA<br>Otigenos e Metas                                                        | 2022 Seecone                                                      | <ul> <li>Selecione</li></ul>                             |                                                                                                    |
| Pesquises e Tareles                                                                               | Peoplese                                                          |                                                          |                                                                                                    |
| Joneda de Tabalho<br>Rotas e Agendas                                                              | Coluboradores:                                                    | Média Horas Trabalhadas                                  |                                                                                                    |
| Experiades                                                                                        | Com Autoiro.<br>Sem Roteira:<br>Fora de Rote:                     | Média Nores Ocoses:<br>Média Deslocamento                |                                                                                                    |
| de Associar Unuiro a Configuração                                                                 |                                                                   |                                                          |                                                                                                    |
| 4C Configurações do Soberna<br>CEncionifiqurações do Louiero                                      | Pilul                                                             |                                                          |                                                                                                    |
| Permissões de Lisuário por Perfit     Pangadas 0     Interpreção     Tede                         | Restados O Pora de Nota O 81                                      | oble C Probabiliste C                                    |                                                                                                    |
| 1.2 Clicar no botão de                                                                            | e edição 🕜 na                                                     | coluna Ações.                                            |                                                                                                    |
| Consulta de Configuração                                                                          |                                                                   |                                                          |                                                                                                    |
| Codigo<br>Probative Nove Limper                                                                   | Descrição                                                         |                                                          |                                                                                                    |
| Cidgo A                                                                                           | Descripão O                                                       | Agles                                                    |                                                                                                    |
| 2                                                                                                 | Promotor Sem Salvar Localização                                   |                                                          |                                                                                                    |
| 3                                                                                                 | Configuração de Rastreamento                                      | 0 0                                                      |                                                                                                    |
| 99990                                                                                             |                                                                   | 2                                                        |                                                                                                    |

'X

1.3 Em configurações expanda a aba Cerca Virtual e localize o parâmetro 'Utiliza cerca virtual' (CONFI G\_UTILIZA\_CERCA\_VIRTUAL), no ícone habilite como Sim e Não para desabilitar. Depois de editá-la,

irá aparecer a opção de confirmar ou cancelar a alteração feita

| adastro de Con                                                                                    | figuração de Us | uário    |                      |                                |              |            |     |    |   |
|---------------------------------------------------------------------------------------------------|-----------------|----------|----------------------|--------------------------------|--------------|------------|-----|----|---|
| Código * 2                                                                                        |                 |          |                      | Descripilo *                   | IAMARA - TEN | (PORARIO   |     |    |   |
| Salvar                                                                                            | Limpar          | Cancelar |                      |                                |              |            |     |    |   |
|                                                                                                   |                 |          |                      |                                |              |            |     |    |   |
|                                                                                                   |                 |          |                      |                                |              |            |     |    |   |
| onfigurações                                                                                      |                 |          |                      |                                |              |            |     |    |   |
| onfigurações<br>Gerais                                                                            |                 |          |                      |                                |              |            |     |    |   |
| onfigurações<br>Gerais<br>• Gerca Virtual                                                         |                 |          |                      |                                |              |            |     |    |   |
| onfigurações<br>Gerais<br>• Gerais                                                                | Descriptio O    |          |                      | Chase (                        | 2            |            | 100 | or |   |
| Orrais     Orrais     Orrais     Orrais     Orrais                                                | Descriptio ©    |          | CONTIGU              | Onave C                        | D<br>ML      | Sm         | 10  | or | 0 |
| onfigurações<br>• Gerais<br>• Cerca Virtual<br>• Ottibur cerca virtual<br>© Ottibur cerca virtual | Desotição ©     |          | CONFIG.1<br>CONFIG.2 | Chase C<br>TRUZA, CERCA, VIETU | D<br>L       | 200<br>200 | Val | or | • |

Voltar

Artigo revisado pelo analista Renan Ribeiro

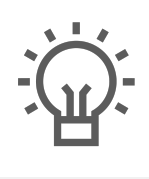

Não encontrou a solução que procurava?

ugira um artigo

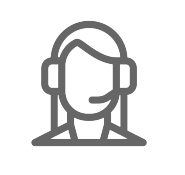

Ainda com dúvida?

Abra um ticket